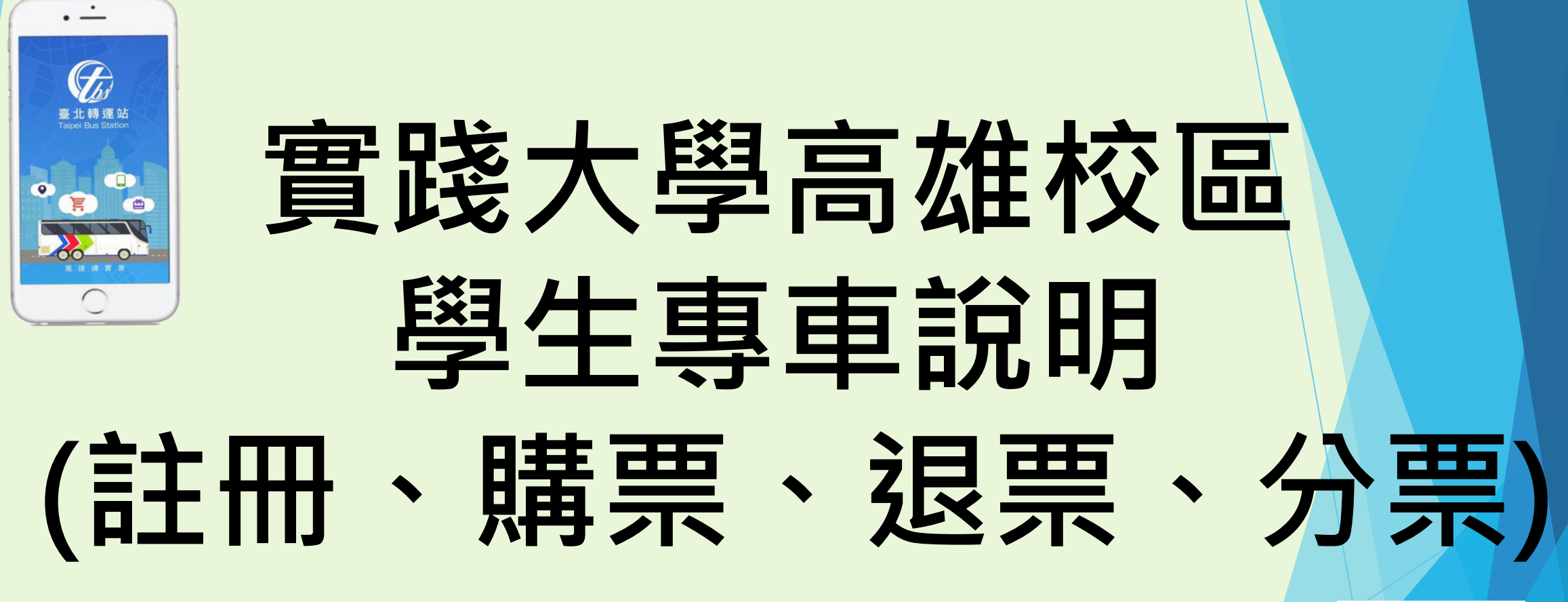

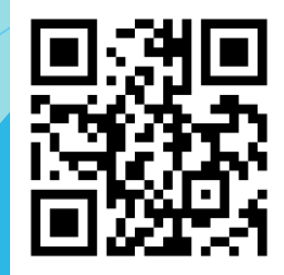

掃描QRCODE下載APP

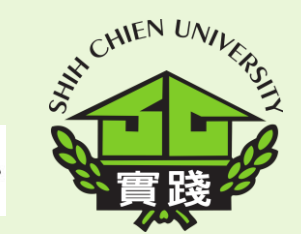

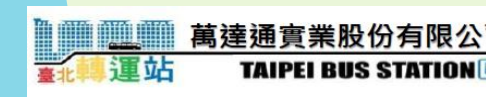

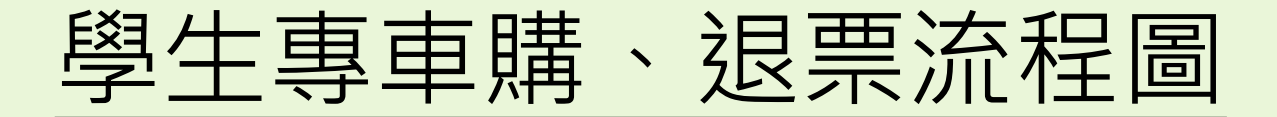

#### 班次可購買時間範例

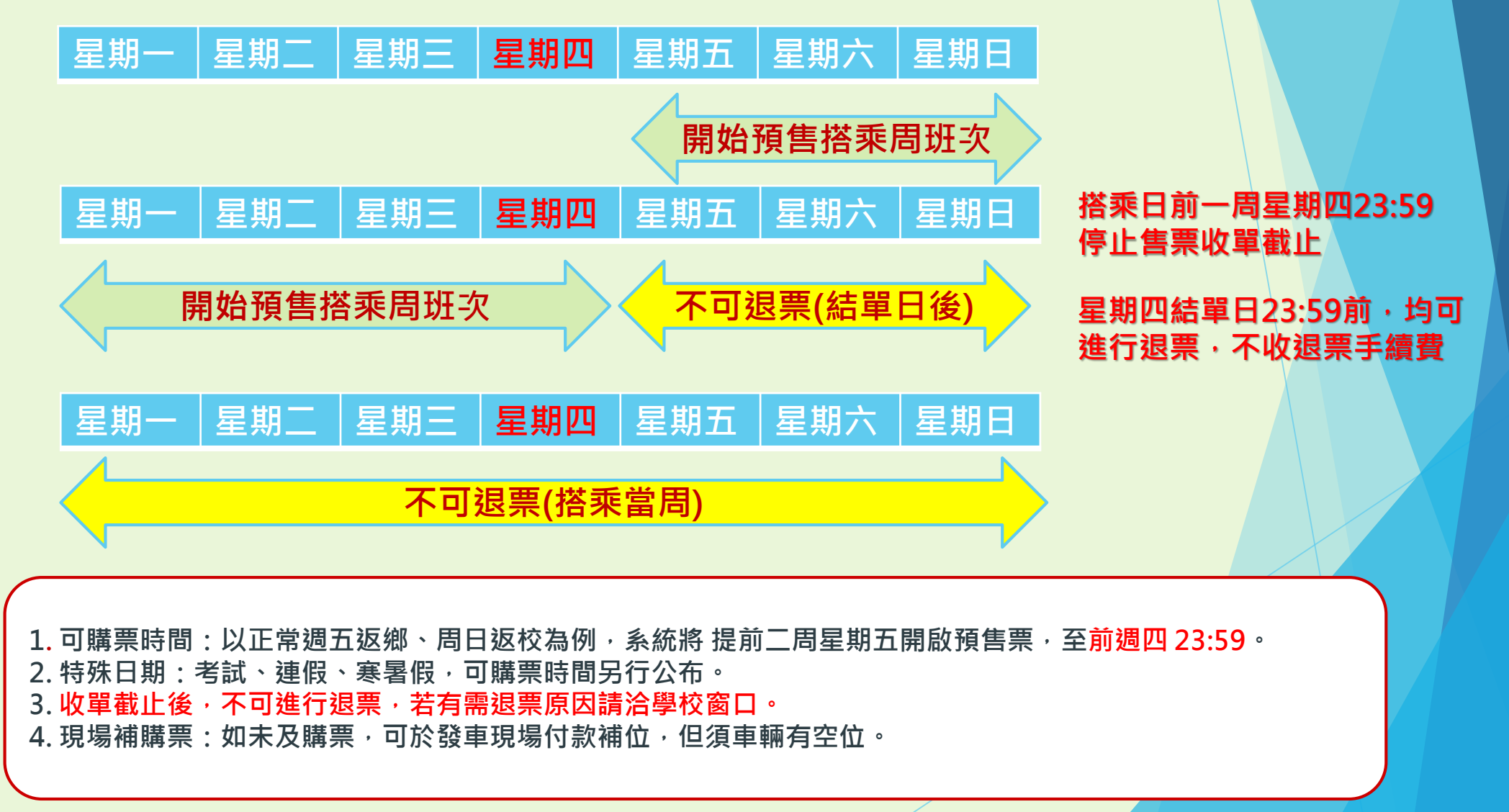

### 超過搭乘周結單日後・票券將無法進行退票

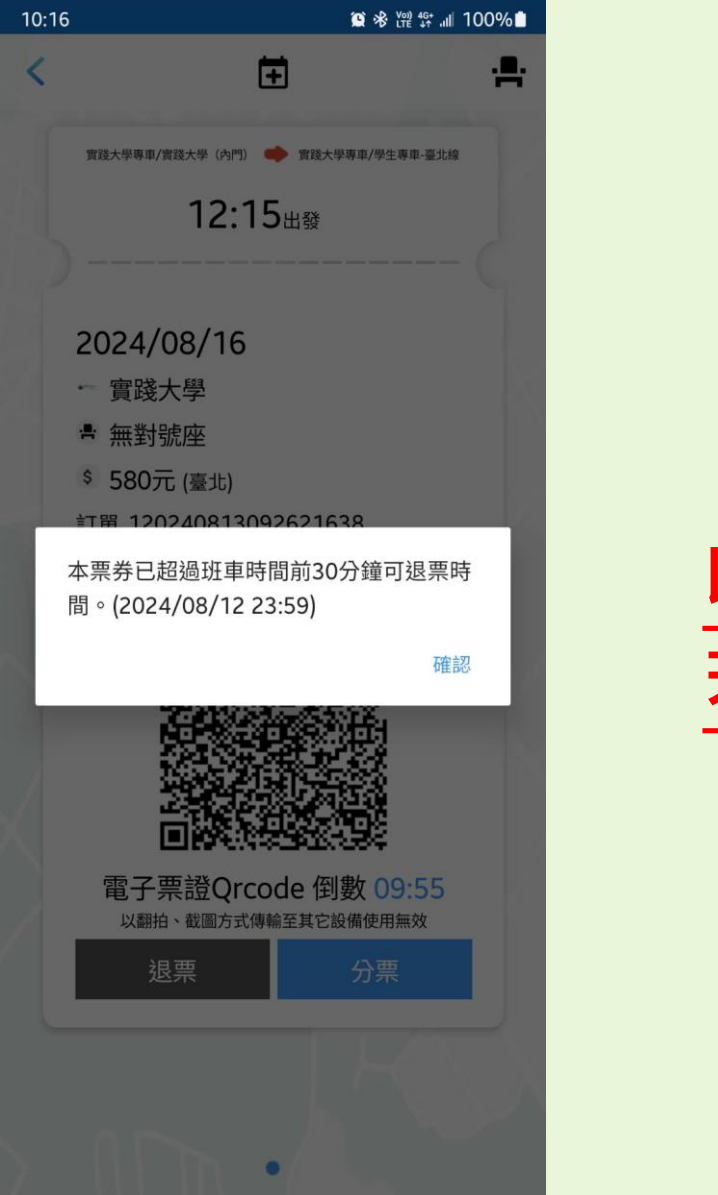

#### <u> 收單截止,不可進行退票</u> 若有需退票原因請洽學校窗口

### ● 下載臺北轉運站 TBS APP

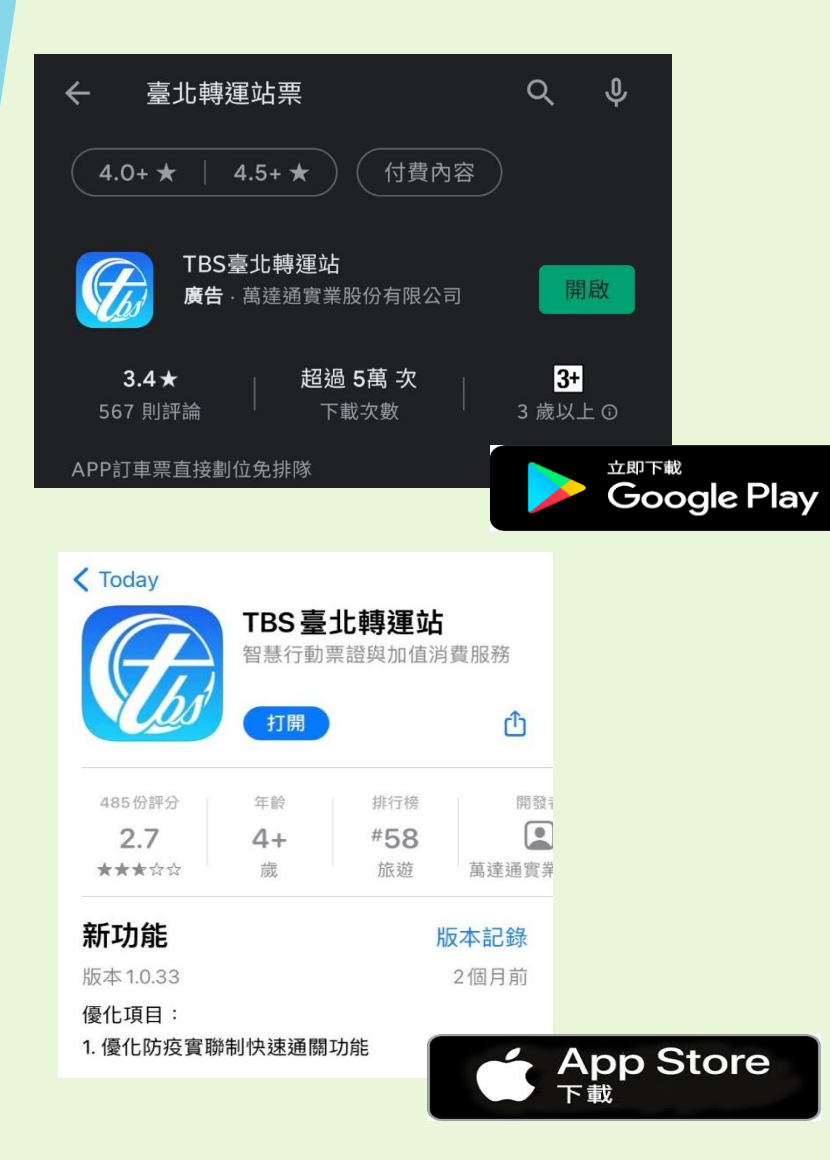

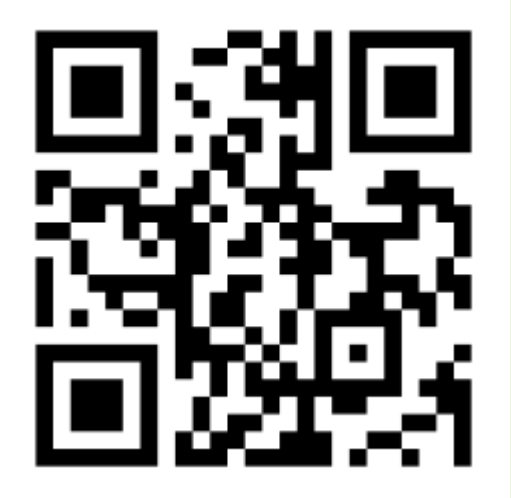

掃描QRCODE下載APP

# ● 註冊會員-正常註冊

¢,

90

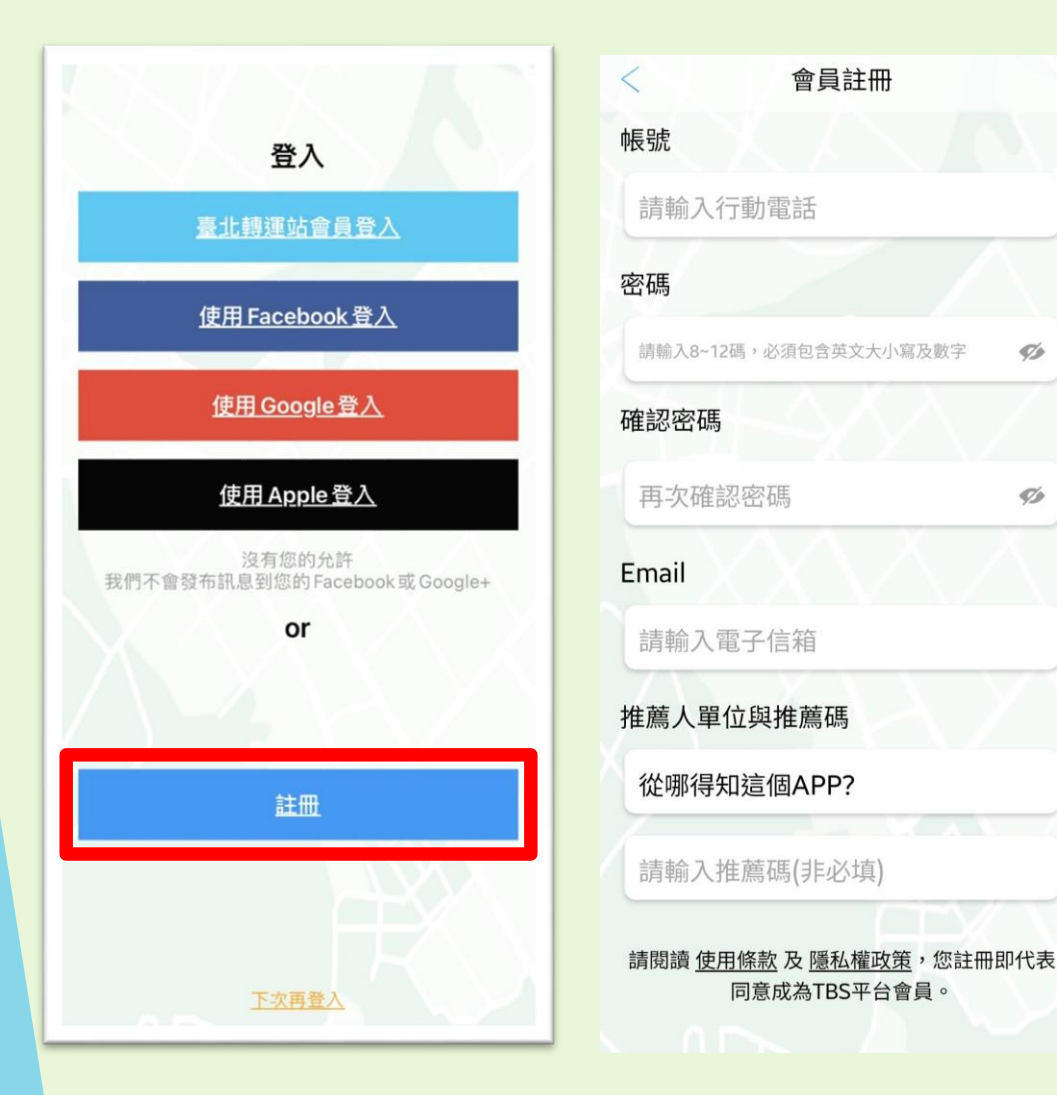

帳號: 填入行動電話(需收到驗證號碼) 密碼: 大寫英文、小寫英文、數字需三種 均有,組成 8-12字。 電子信箱: 寄送付款證明、電子發票通知、 搭乘證明、 退票通知、折讓單等文件。

從哪得知這個APP: 請填"實踐大學" 推薦號碼: 填寫推薦人帳號電話, (可填可不填)

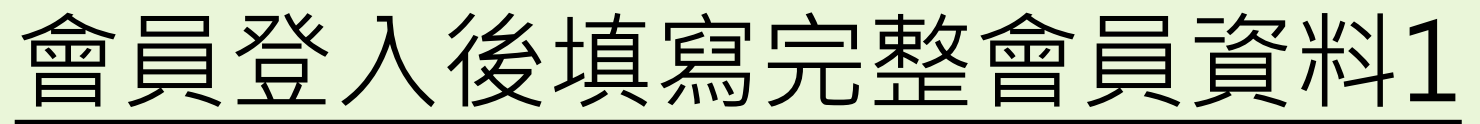

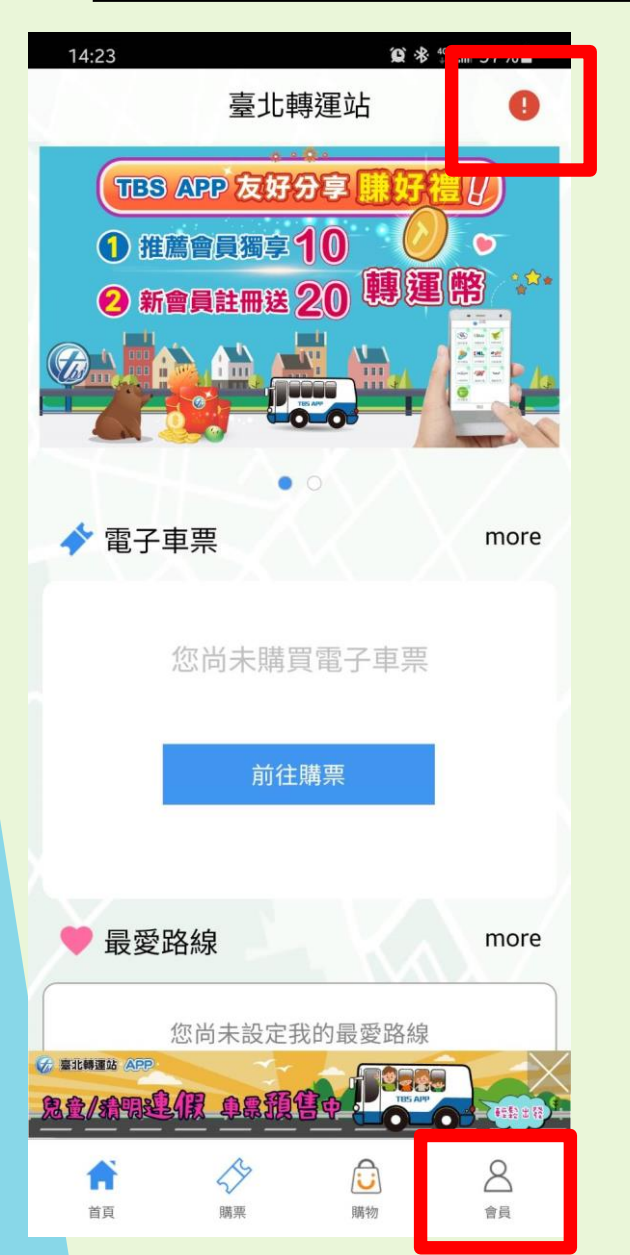

| 14:12 | 副車員會                   | <b>黛 孝 禁 訓 100%</b> 自  |
|-------|------------------------|------------------------|
| XX    |                        |                        |
| 一般會員  | 即將到期 10 / 到期日2021/07/1 | 總轉運幣<br><b>30</b><br>7 |
|       |                        |                        |
|       | 江忠衛                    |                        |
|       | Ê                      | <b>©</b>               |
| 訊息中心  | 消費記錄                   | 會員資料                   |
| E     | í                      | Q                      |
| 使用條款  | 使用導覽                   | 常見問題                   |
| fff   | Ð                      | G                      |
| 商品兌換  | 訂閱方案                   | 問題回報                   |
|       |                        |                        |

| 14:03        |                     | •••• 4G 🚅  |
|--------------|---------------------|------------|
| <            | 我的設定                |            |
| 會員資料         | 常用信用卡               | 最愛路線       |
| 姓名           |                     |            |
| 帳號           | 093                 | 38123121   |
| 信箱           | michael620406       | @gmail.com |
| 身分證類別        | 身分                  | 〉證字號       |
| 身分證字號        |                     |            |
| 生日           | 197                 | 3/04/06    |
| 性別           |                     | 男          |
| 通訊地址         |                     | 基隆市        |
|              |                     | 七堵區        |
|              |                     |            |
| 為維護您的會<br>會員 | 育員權益及搭車實<br>資料請確實填寫 | 名制安全       |
|              | 確認修改                |            |
|              | 修改密碼                |            |
| > 111 1      | <u> </u>            |            |

1.點擊<右上方!>進入我的設定,填寫會員資料 2.或點頁首右下<會員>進入<會員專區>,再點 <會員資料>,也可進入<我的設定>,填寫會員資料。

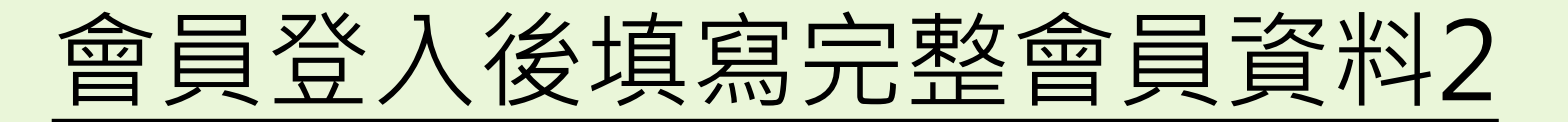

| 14:03 | .11 4G 🚺                |
|-------|-------------------------|
| <     | 我的設定                    |
| 會員資料  | 常用信用卡 最愛路線              |
| 姓名    |                         |
| 帳號    | 0938123121              |
| 信箱    | michael620406@gmail.com |
| 身分證類別 | 身分證字號                   |
| 身分證字號 |                         |
| 生日    | 1973/04/06              |
| 性別    | 男                       |
| 通訊地址  | 基隆市                     |
|       | 七堵區                     |

為維護您的會員權益及搭車實名制安全 會員資料請確實填寫

確認修改

修改密碼

姓名:請填寫正確姓名 件别: 生日: 身分證類別: 身分證字號 電子信箱:確認是否題寫正確 (付款證明、電子發票通知、退 **票通知、折讓單遞送用。**) 通訊地址: 填寫可收到實體信件之地址,

(避免未來中獎發票無法遞送。)

★請注意資料要填完整才能買票!

# 信用卡綁定(若未來使用信用卡)

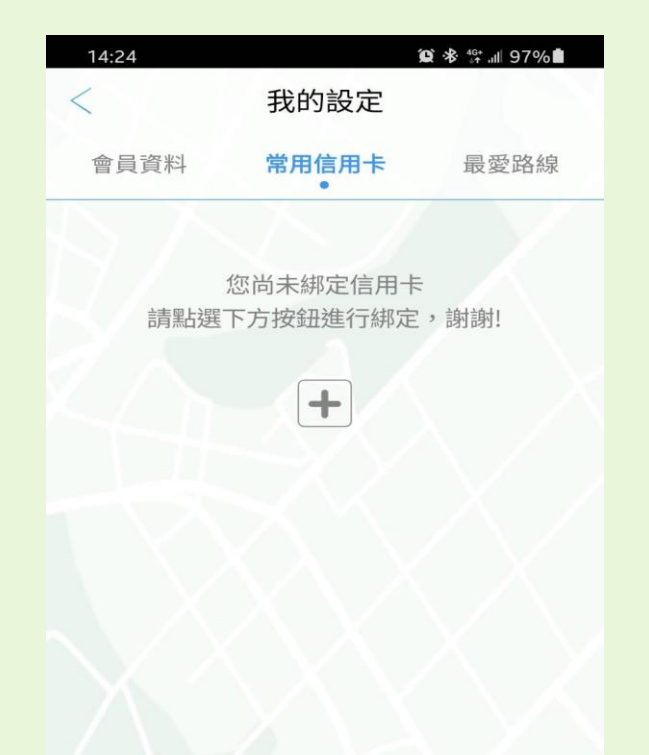

綁定信用卡:

1.按下+進行綁卡作業
2.依照電話簡訊驗證,因此請保持收訊良好
3.綁卡時會依照銀行規定,會試刷2元,但不會請款。
4.限國內發行之VISA、Mastercard、JCB等信用卡。
5. VISA金融卡需先開通,才能線上支付。

# 信用卡及其他支付方式

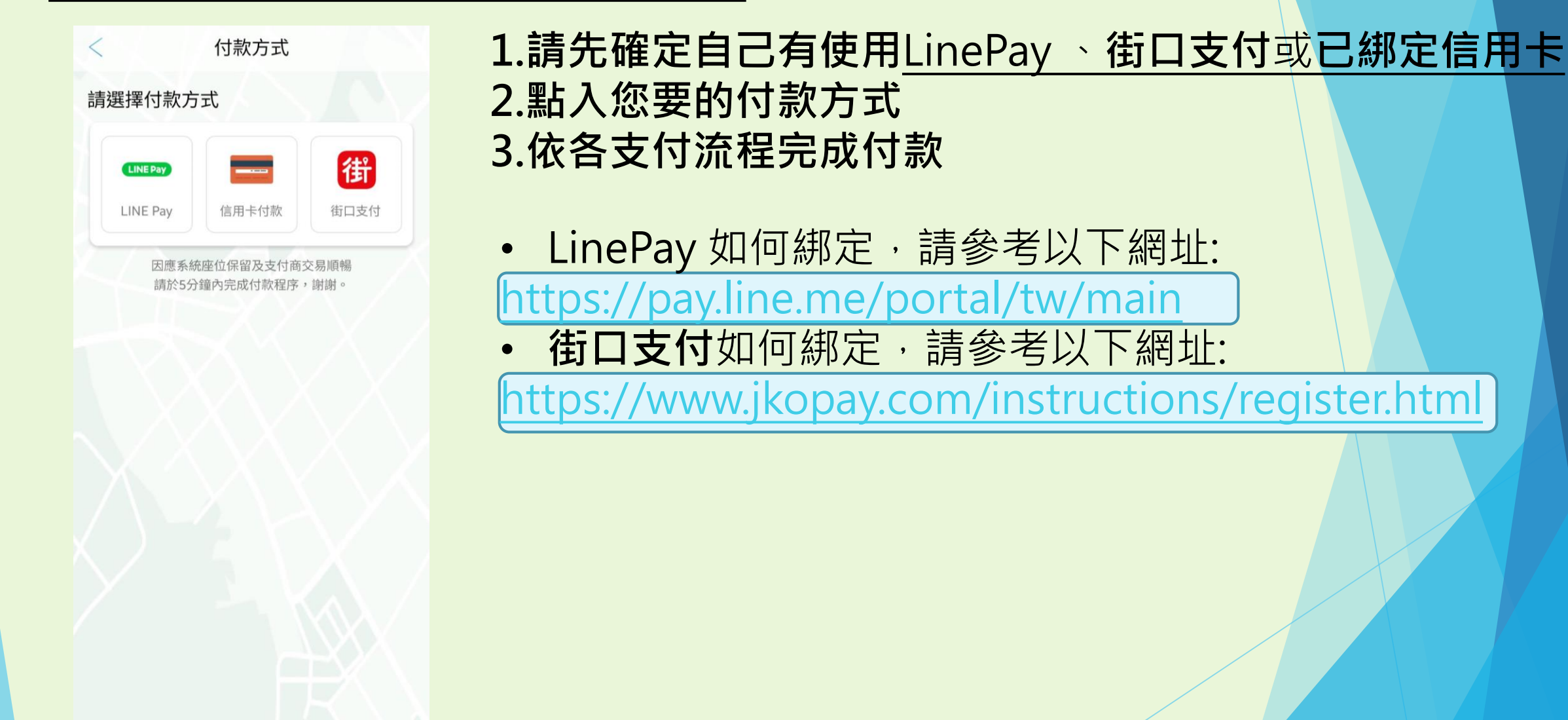

學生專車查詢班次

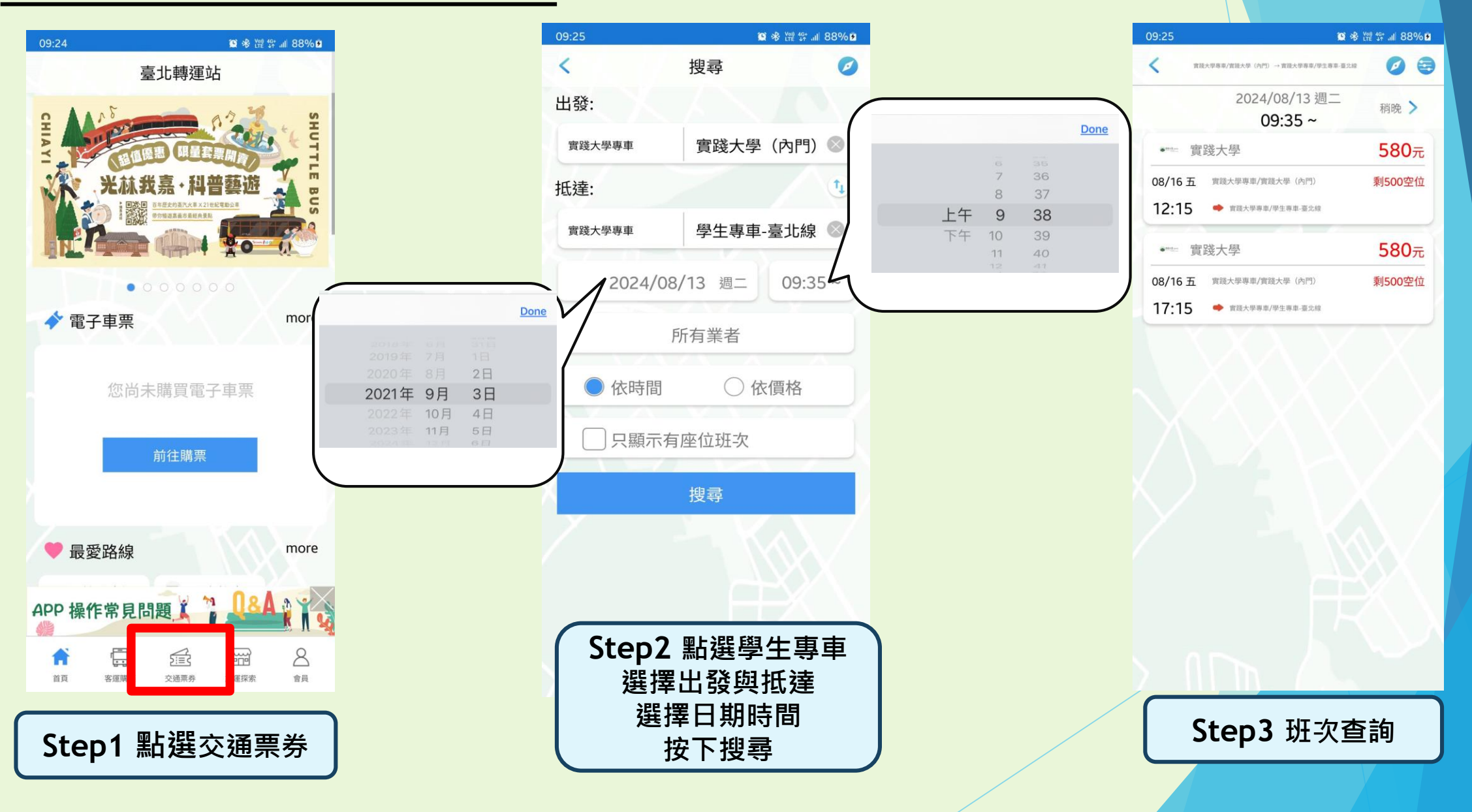

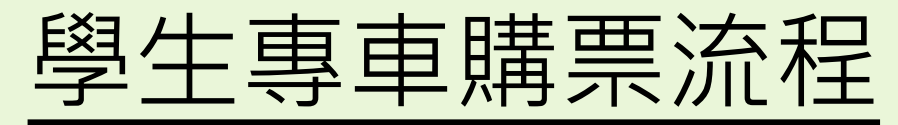

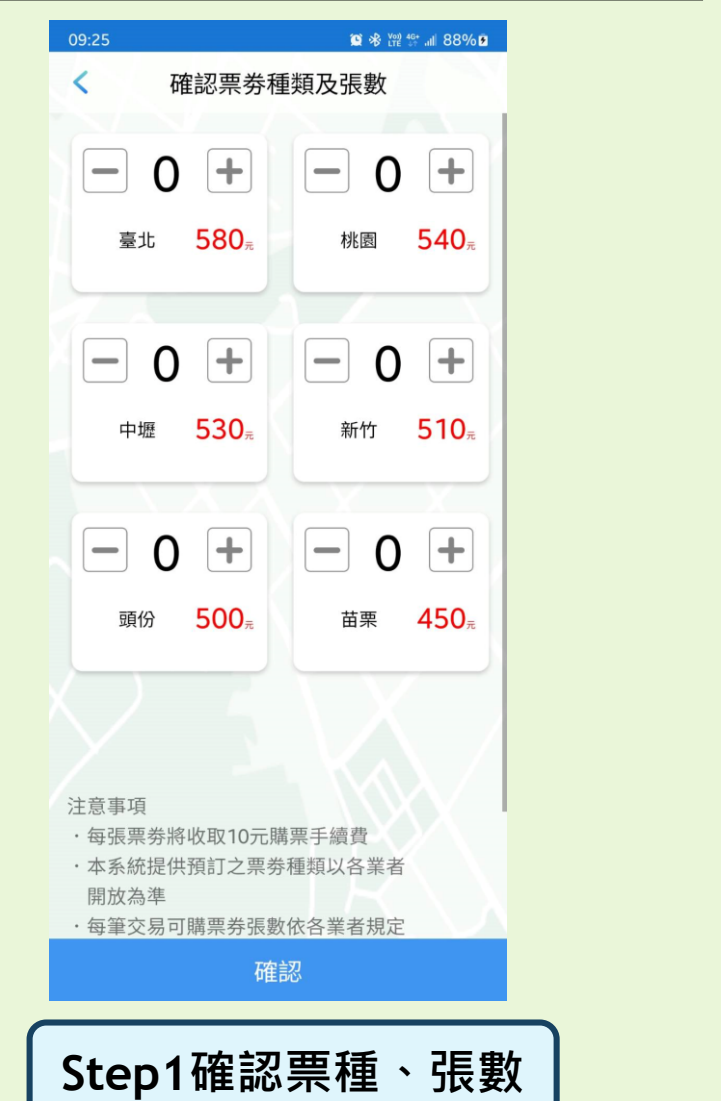

- 每張購票收取手續費(每張10元)
- 每筆交易最多6張

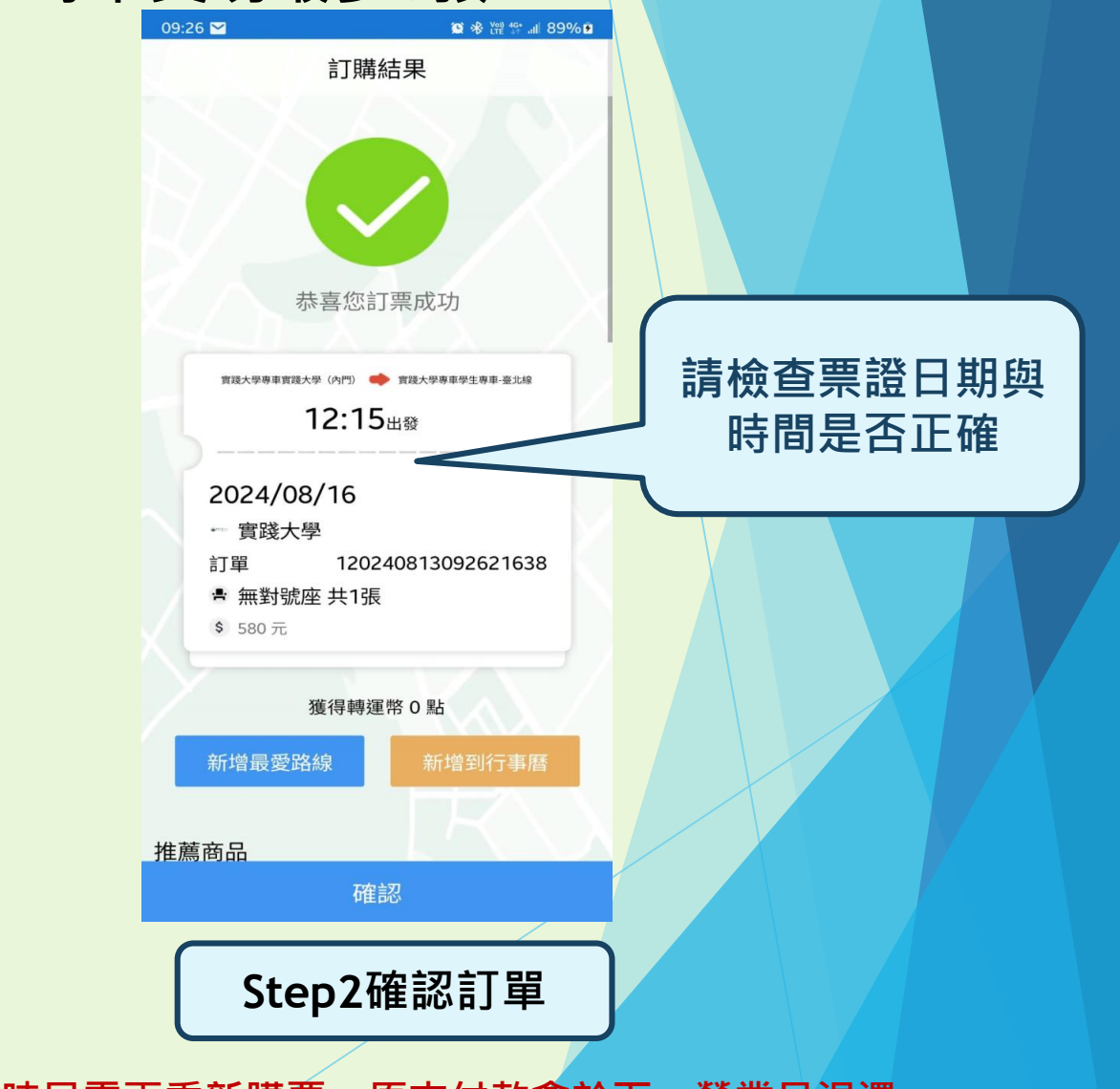

如付款時間超過5分鐘,會造成付款但票券未出現,此時只需再重新購票,原支付款會於下一營業日退還

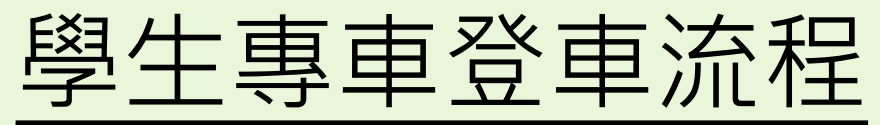

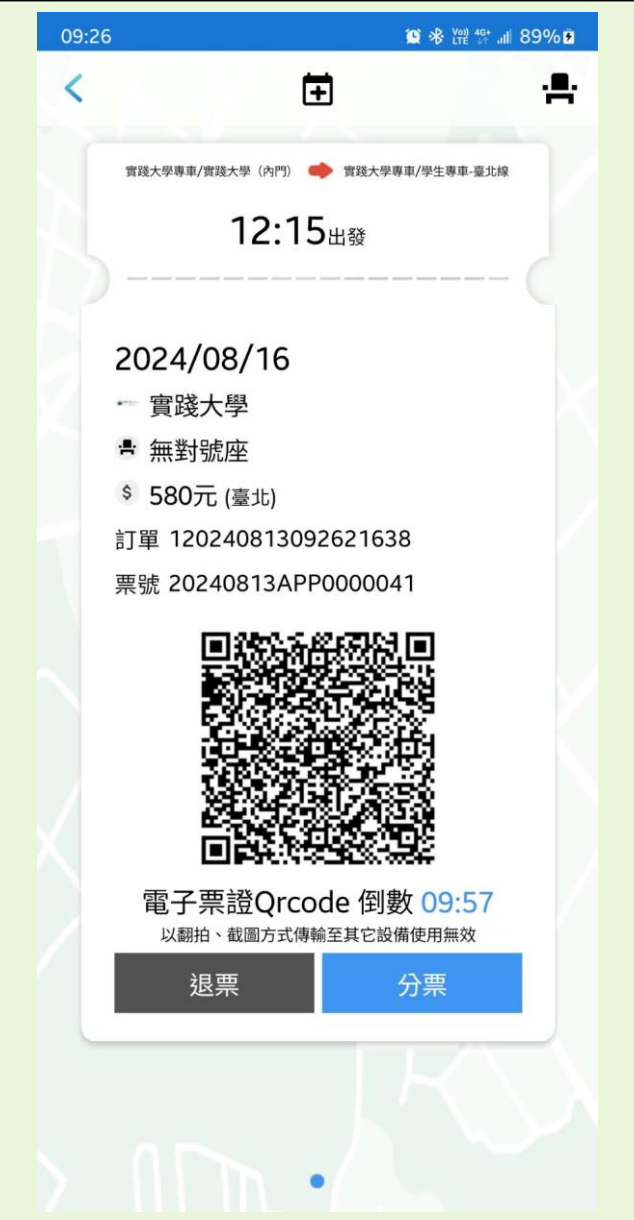

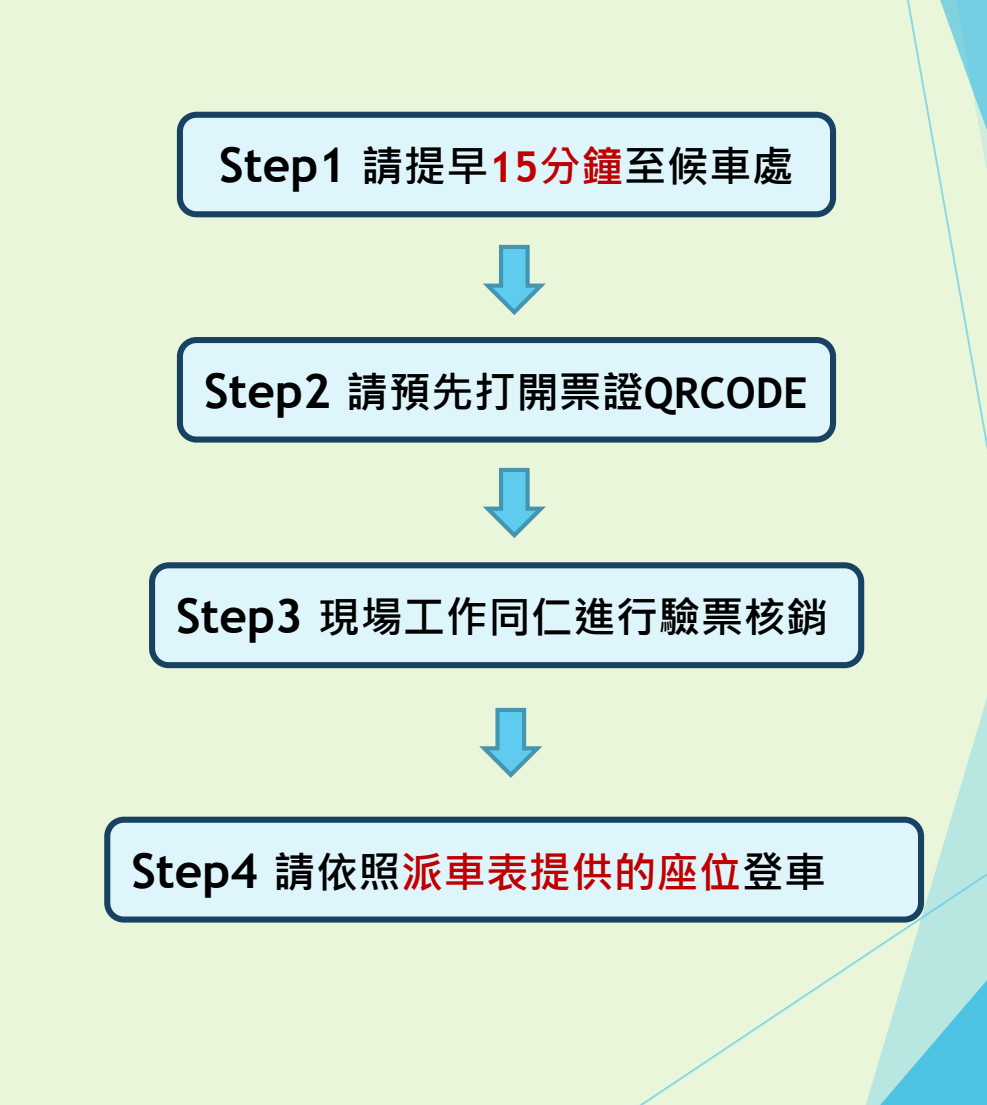

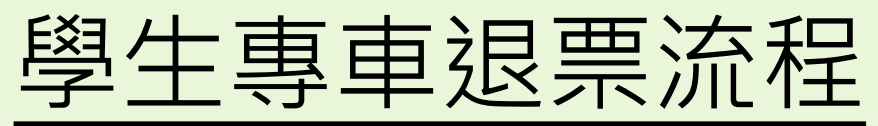

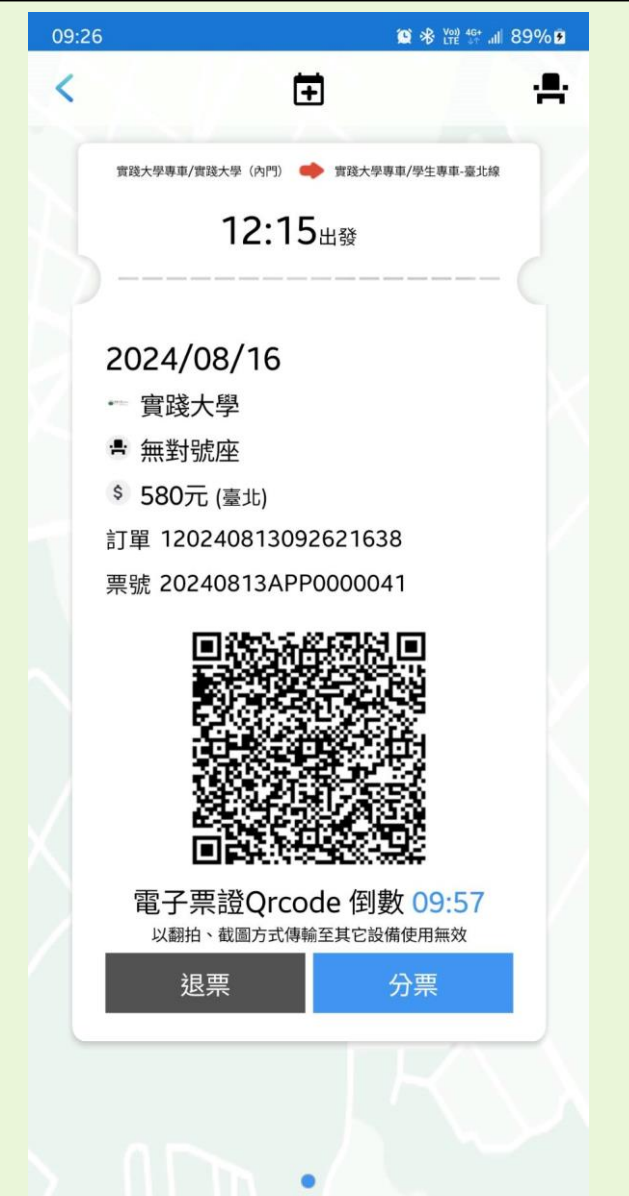

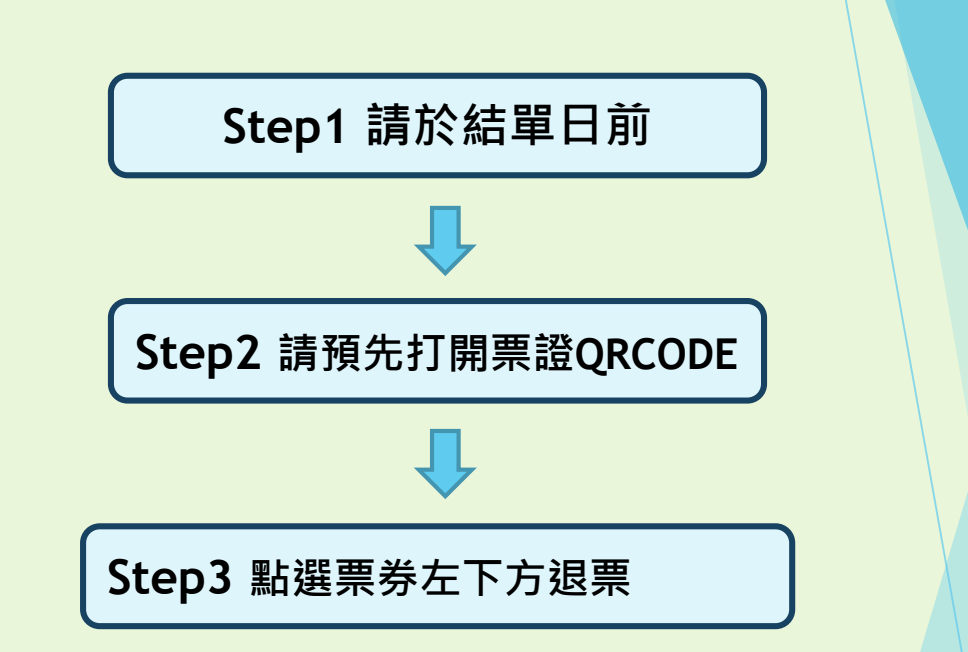

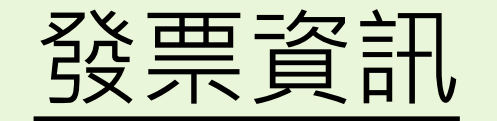

#### 開立發票

| 發票捐贈 | 電子 發票          | 公司電子發票      |
|------|----------------|-------------|
| 選填   | 會員載具-得輸入完整通訊地址 | 統一編號&營利事業名稱 |
|      | 手機載具-格式需正確(8碼) |             |
|      | 自然人憑證載具        |             |

\*發票部分是針對**購票手續費**與**退票手續費**開立,票證本身並無發票。

付款證明-購票成功後,系統會自動寄送到註冊信箱,也可當預備方案上車憑證

搭乘證明-驗票後,旅客自行於點選 會員>會員專區>消費紀錄>已使用> 點入您要寄送的票證,就可看到寄送搭乘證明,點選後寄送到 註冊信箱。

\*以上證明-無法用於抵稅

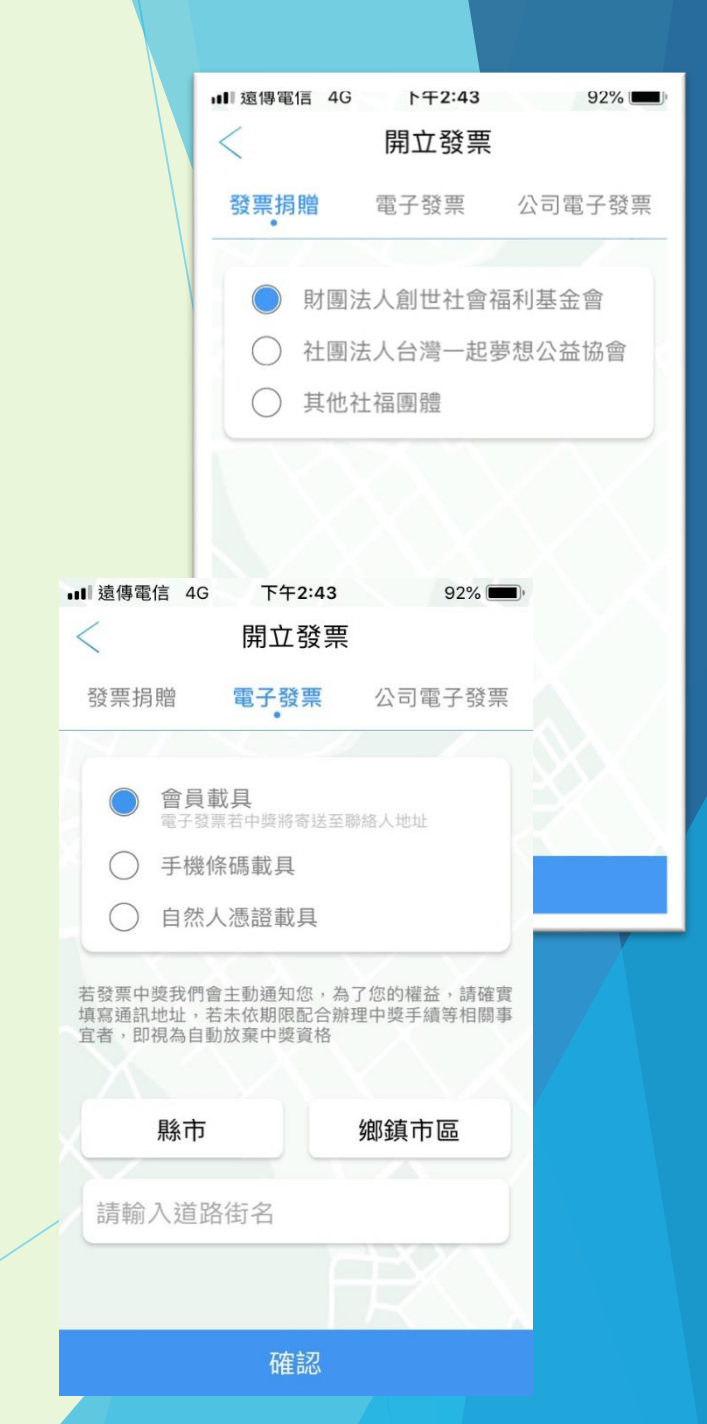

## APP相關文件證明-付款證明

|          |                                               | _                   |   |
|----------|-----------------------------------------------|---------------------|---|
| <        | V II 🖌 🕶                                      | ••                  |   |
| 臺北轉遲     | 國站手機票證付款證明                                    |                     |   |
| 2021_00  |                                               | ☆                   |   |
| 2021-07  |                                               | 又勿成功                |   |
| Lē       | ▶. <b>轉運站-客服信箱</b> 上午9:15 🖌 😽                 | <mark>. 目動奇迗</mark> |   |
| る高給      | <u>我</u> ~                                    |                     |   |
| TBS      | ,<br><sub>親愛的旅客您好:</sub><br><b>亍動電子票證付款證明</b> |                     |   |
| 訂單編號:    | 000025120210903091457349                      |                     |   |
| 車票編號:    | 20210903APP0000014                            |                     |   |
| 付款日期:    | 2021-09-03 09:15                              |                     |   |
| 付款金額:    | 455                                           | <b>لا</b> ا         | 1 |
| <u>.</u> | 票券資訊                                          | <b>;</b>            |   |
| 客運業者:    | 高雄客運                                          |                     |   |
| 乘車日期:    | 2021-09-12                                    |                     |   |
| 乘車班次:    | 15:00                                         |                     | 5 |
| 座位編號:    | 無對號座                                          | 7                   | Ì |
| 起程站:     | 實踐返鄉專車臺北線                                     |                     |   |
| 到達站:     | 實踐大學(內門)                                      |                     |   |
| 票種:      | 臺北                                            |                     |   |

西/画,

115

當所在地網路訊號不佳 海訊號不佳 無法叫出 QRCODE時, 亦可當作上 車憑證

|              | ·····································        |
|--------------|----------------------------------------------|
|              | TBS行動電子票證搭乘證明<br>下載日期: 2020/09/23 09:28      |
| 訂單編號         | 106200824172528788                           |
| 車票編號<br>付款日期 | 120082410008811060024328<br>2020/08/24 17:26 |
| 票券資訊         |                                              |
| 客運公司         | 統聯客運                                         |
| 乘車日期         | 2020/08/30                                   |
| 乘車班次         | 18:00                                        |
| 起程站          | 中正                                           |
| 到達站          | 三重                                           |
| 票種           | 全票                                           |
| 票價           | 550元                                         |
| 優惠折抵         | -40元                                         |
| 實支票價         | 510元                                         |

#### 業務證明拿 (電子結素證明本用) 丁BS 減邊通貨算 設計有限公司

擊後寄送

#### 注意事項

- 本單據須於票證使用過後始得於本平台申請,並僅供營業人帳務處理作業需求之用,惟 非屬財政部核定之退抵稅款憑證,不得作為營業人退抵稅款之文件。
- 本單據不得重複申請或自行製作複本,請旅客務必妥善保存本單據,如旅客遺失或損毀 本單據,恕本平台無法重新補發。
- 3. 本單據不得作為其他任何使用,否則由使用人自負一切法律責任。
- 4. 本單據未經本公司加蓋戳章或經塗改後,視為無效。

# APP相關文件證明-電子發票通知(含退票折讓)

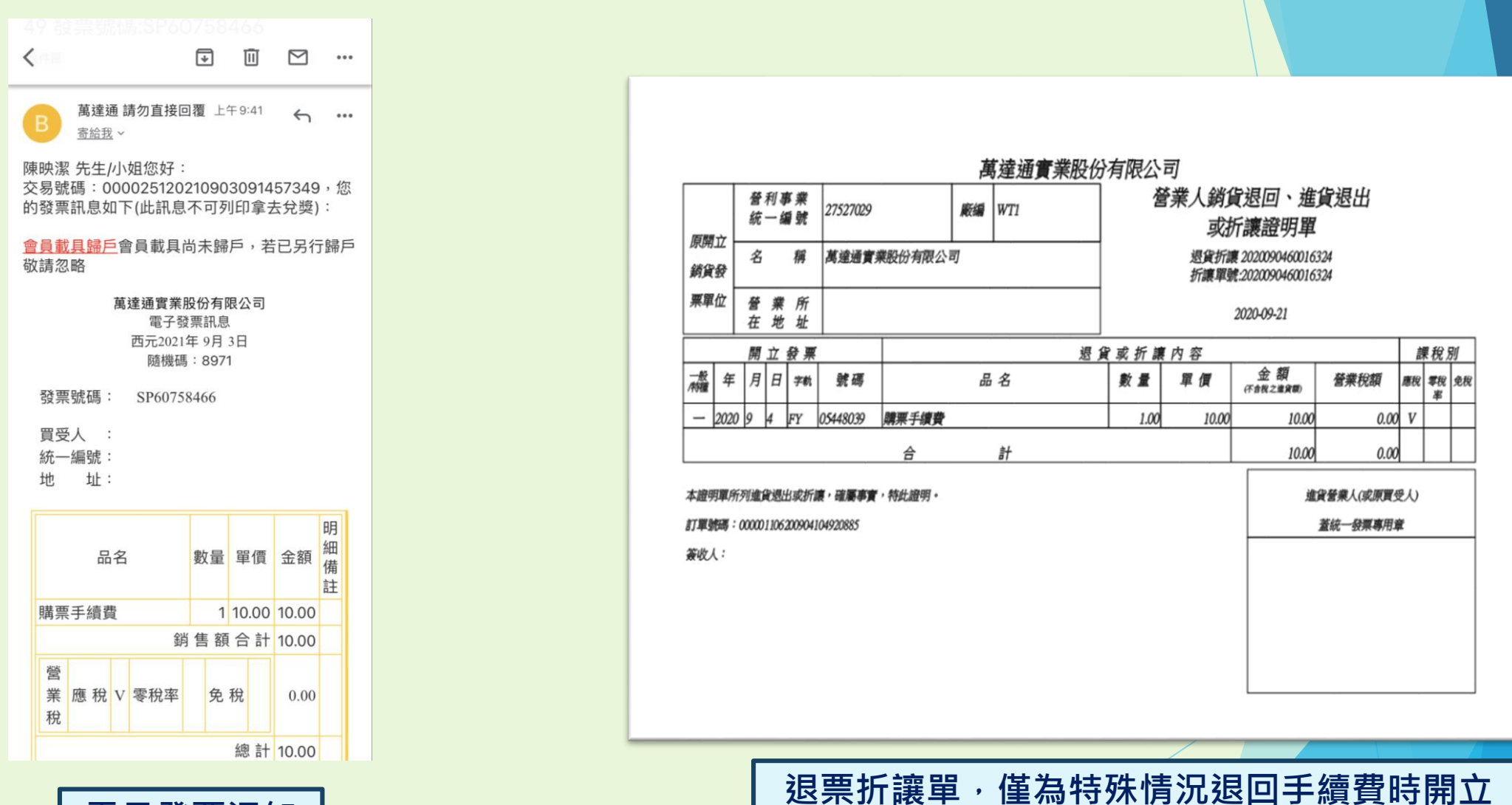

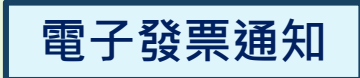

### APP相關文件證明-退票通知

<注意事項>

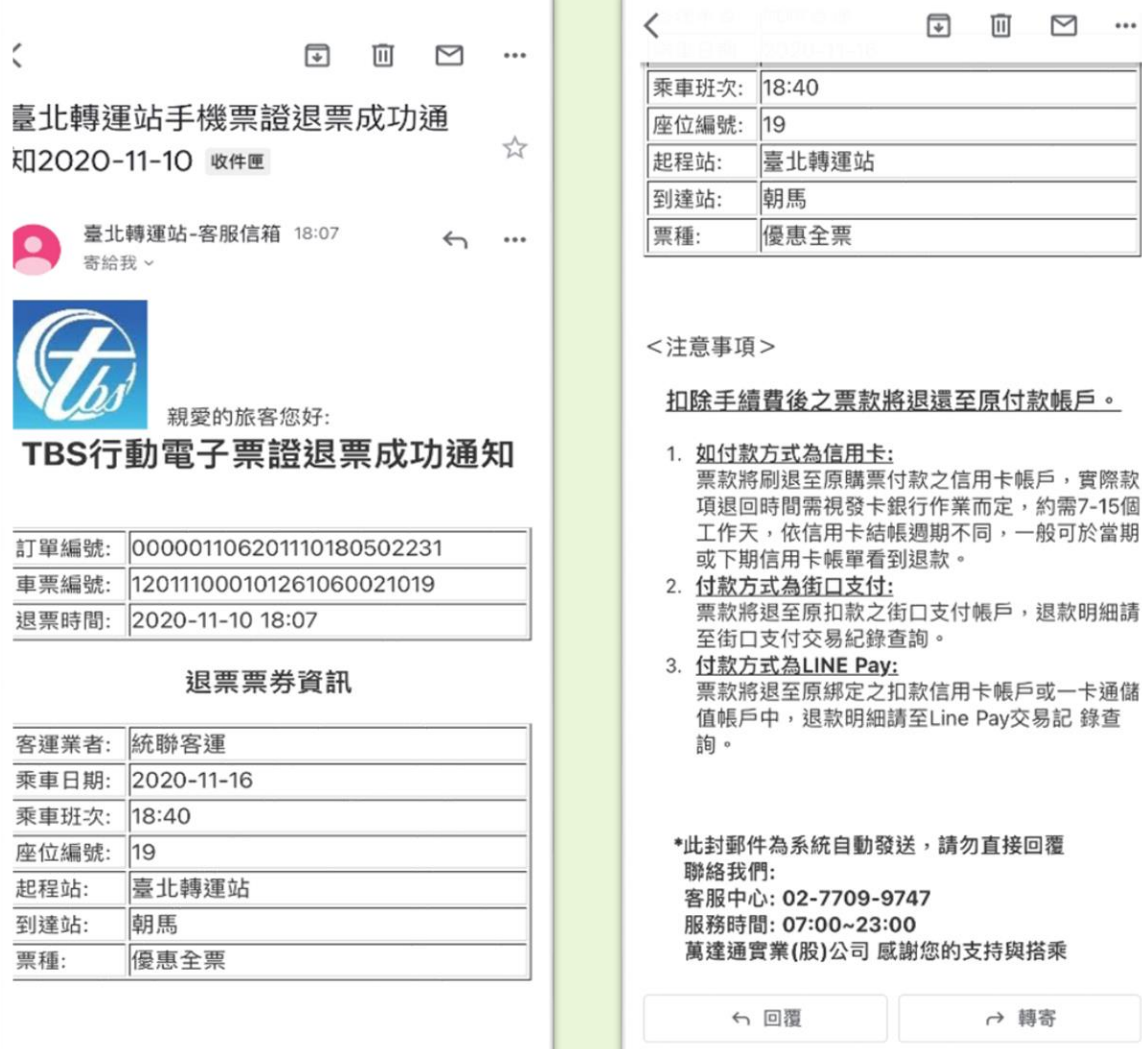

◄

▣ ∽ …

\*此封郵件為系統自動發送,請勿直接回覆 客服中心: 02-7709-9747 服務時間: 07:00~23:00 萬達通實業(股)公司 感謝您的支持與搭乘

→ 轉寄

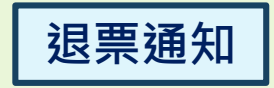

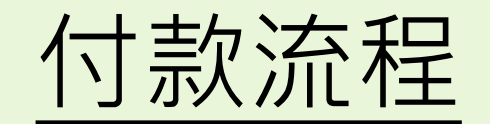

「購票完成

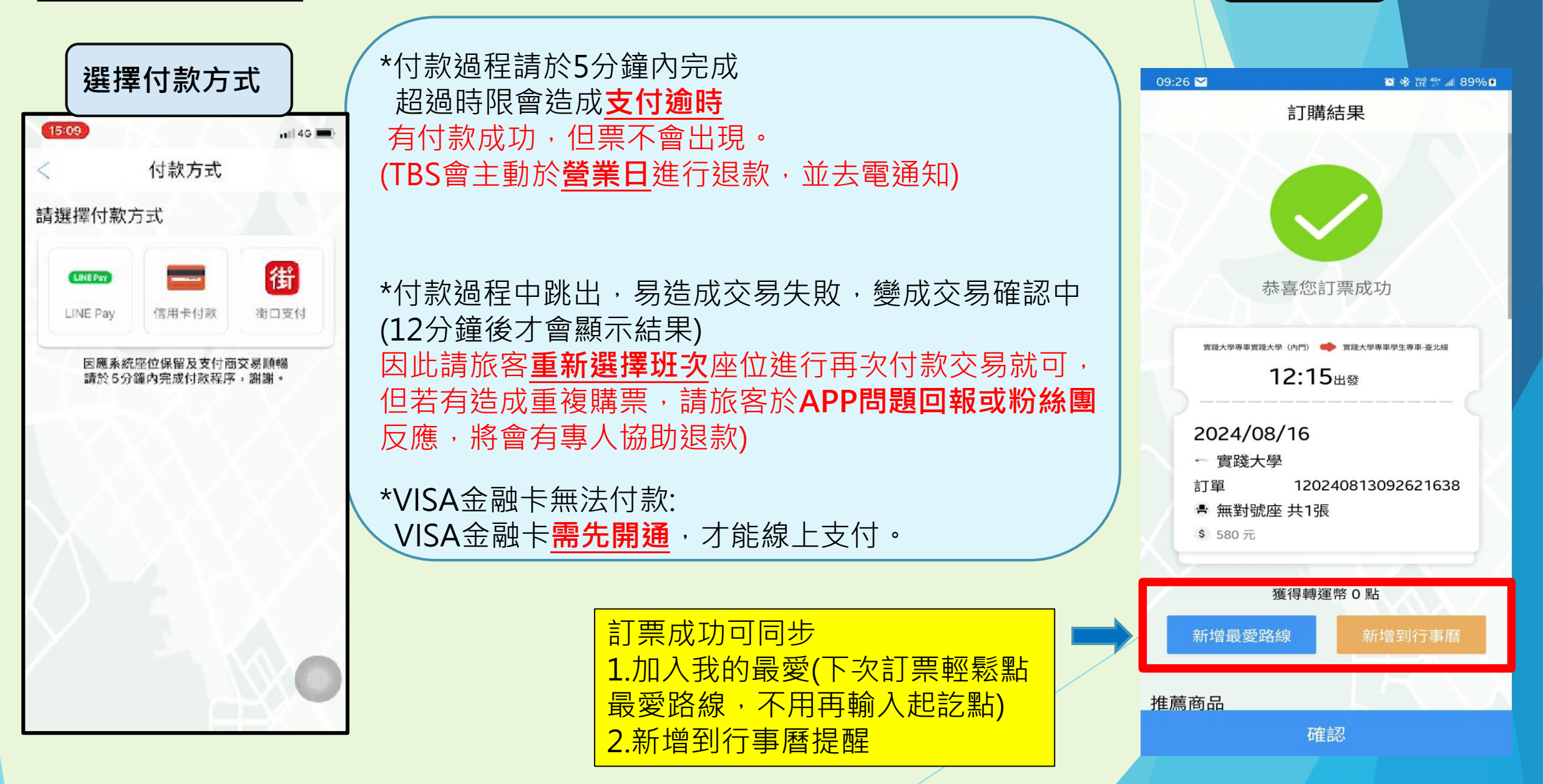

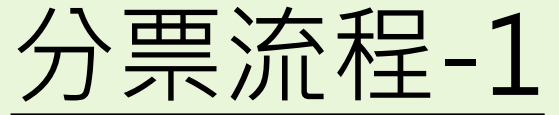

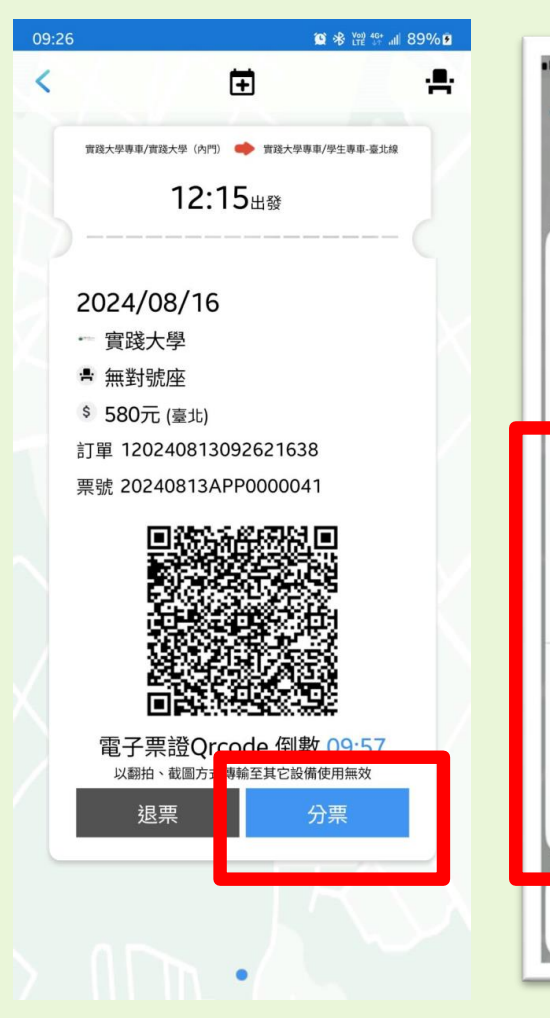

| -       |                                                    |                                            |                            |
|---------|----------------------------------------------------|--------------------------------------------|----------------------------|
| ■遠傳電信   | 4G 下午2                                             | 2:51                                       | 90% 🛋                      |
| 臺       | 北轉運站 🔶                                             | 台中火車站                                      |                            |
|         | AirDrop。與附<br>在 iOS 的「控制<br>中開啟 AirDrop<br>請點一下來分享 | 近的人快速分享<br>引中心」或 Mac f<br>, 您就可在此看」<br>- 。 | 。若他們已<br>約 Finder<br>見其姓名。 |
| Message | 加入到「備<br>忘錄」                                       | Messenger                                  | LINE                       |
|         |                                                    | •••                                        |                            |
| Сору    | 儲存到檔案                                              | 更多                                         |                            |
|         | Can                                                | cel                                        |                            |
|         |                                                    |                                            |                            |

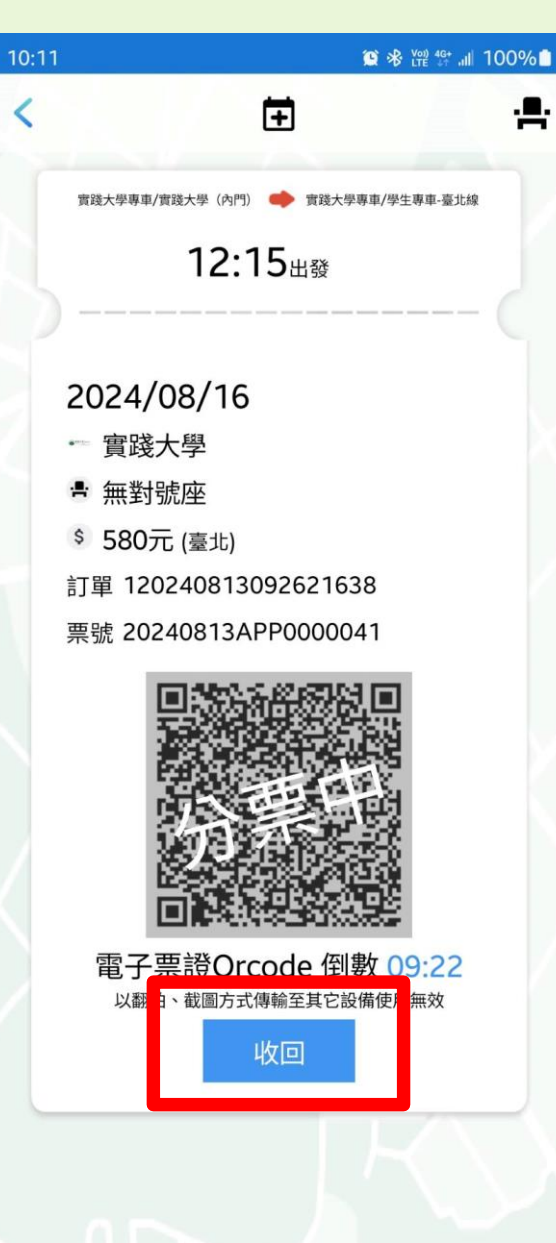

#### 1.每張票證**只能分一次,** 可再收回,再重分票。 2.被分票者也是需要安裝 APP並註冊會員。

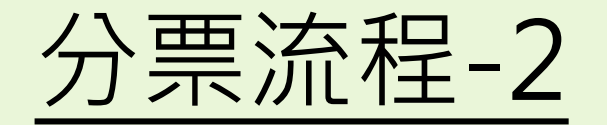

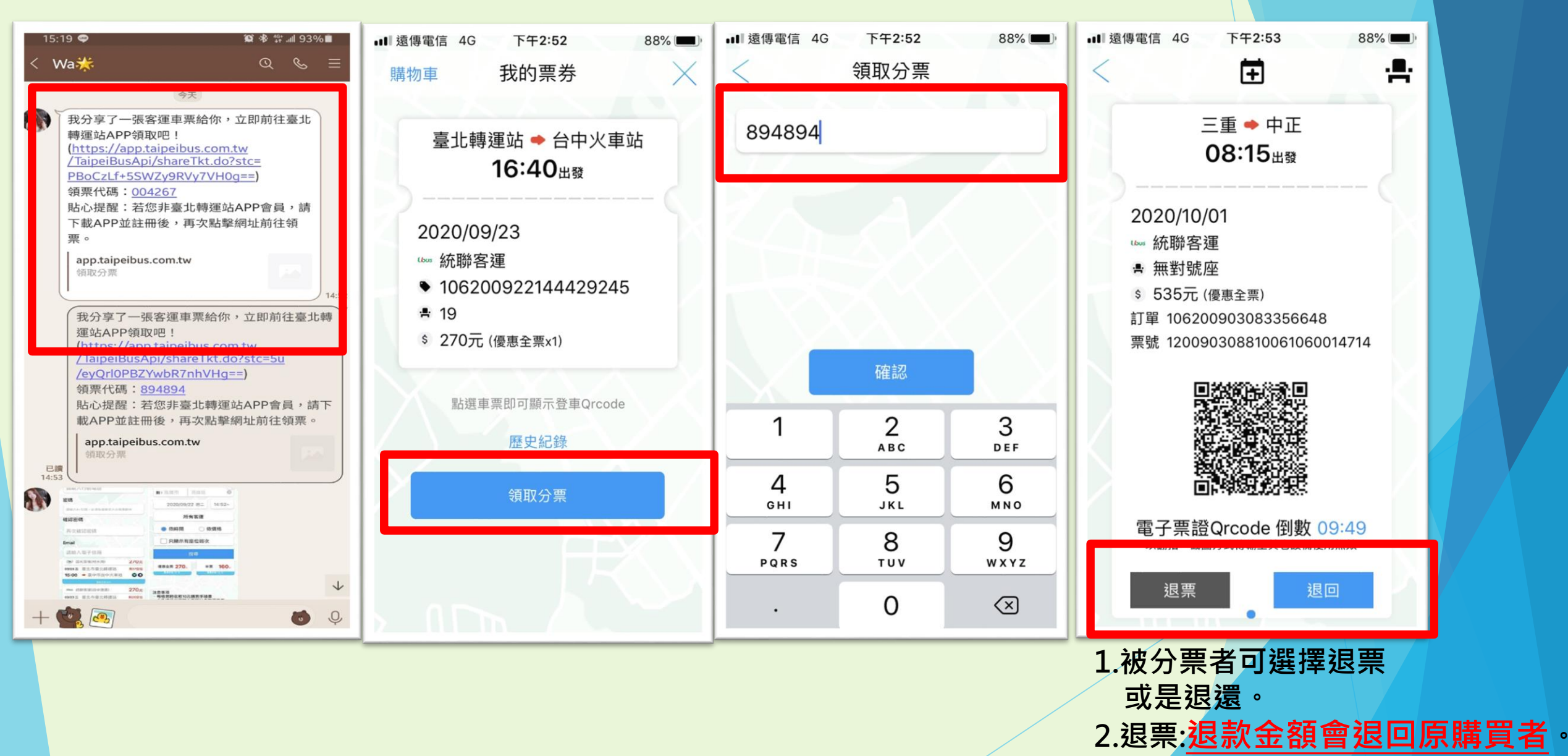

## 學生專車購票注意事項

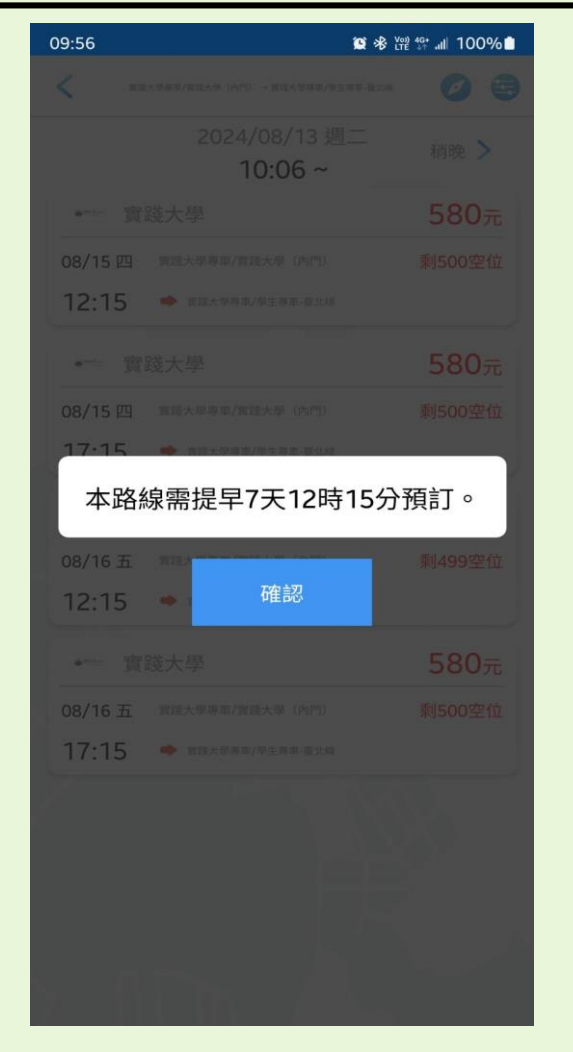

臨時購票者: 請事先於學校網站確認是否還有空位或是現場與司機 確認、如可補位、即可以現金當場補票上車 班次座位公告: • 於發車前一日,將更新票券,於電子票券上加計車牌 號碼及座位號碼 候車時間: • 請提前15分鐘候車。 如遇颱風等不可抗力天然災害,保留班次異動 或取消之權利,請於發車前一日密切注意學校 網站-專車搭乘資訊-專車異動消息,或臺北轉 運站APP>會員>訊息中心>業者公告

搭乘日當周返鄉校學生專車,請在 前一周星期四23:59前預購完成